## Parani-SD シリーズと Bluetooth 内蔵 PC の接続方法

※この例では Windows7 PC 使用

①まず、Parani本体、および相手方 PC の Bluetooth ペアリング情報は<u>リセット</u>しておきます。
 ②設定用のパソコンへ Paraniを繋ぎ、マネージャーソフト ParaniWIN を起動します。

最初に出てくるウィンドウで Paraniを繋いでいる COM ポートやボーレートを選択後して、OK。

| 🥩 Parani-SD/ESD Confi | iguration: Serial port closed 📃 📃 🗶                                       |
|-----------------------|---------------------------------------------------------------------------|
| ParaniWIN             |                                                                           |
| infomation            | Device Name<br>Device Bluetooth Address<br>Current Mode<br>Current Status |
| Device Setting        | Securi UART Setting                                                       |
| Connection(out)       | A * Please setup serial port for<br>configuring Parani-SD/ESD.            |
| Connection(in)        | Uart S Serial Port COM8                                                   |
| Connection Wizard     | P Parity None  H StopBit 1  OK CANCEL                                     |
|                       |                                                                           |

③うまくいくと、下記のように Paraniの機器情報が表示されます。

|                   |                          | $\frown$            |  |
|-------------------|--------------------------|---------------------|--|
| •                 | Device Name              | SD1000v2.0.8-16AA26 |  |
| Infomation        | Device Bluetooth Address | 00019516AA26        |  |
| <u> </u>          | Current Mode             | MODE0               |  |
| P                 | Current Status           | Standby             |  |
| Device Setting    | Security                 |                     |  |
| (D)               | Authentication           | Don't use           |  |
| Connection(out)   | Encryption               | Don't use           |  |
| ( <del>2</del> )  | Uart Setting             |                     |  |
| Connection(in)    | Baud Rate :              | 9600                |  |
|                   | StopBit :                | One Stopbit         |  |
| N                 | Parity :                 | No Parity           |  |
| Connection Wizard | H/W Flow control :       | Don't use           |  |
|                   |                          |                     |  |
|                   |                          | REFRESH             |  |
|                   |                          |                     |  |
|                   |                          |                     |  |
|                   |                          |                     |  |
|                   |                          |                     |  |
|                   |                          |                     |  |

④左側のメニューから、Connection(in)を選択します。

出てきた画面で、チェックボックスには両方チェックを入れ、秒数を入れるところには "0" を入力し ます。

その後、Start ボタンを押します。(Parani は接続待機状態となり、LED は MODE3 状態となります)

| Serial port was open: COM 8, 9600, No Parity, One Stoppit                                                   |
|----------------------------------------------------------------------------------------------------|
| ParaniWIN                                                                                                   |
| Device Info<br>Bluetooth Address 00019516AA26 Mode MODE0<br>Device Name SD1000v2.0.8-16AA26                 |
| Device Setting Option                                                                                       |
| Connection(out)                                                                                             |
| Seconds for waiting connection<br>If you set the time for waiting connection to 0, it will wait infinitely. |
| Connection Wizard                                                                                           |
| Start Cancel                                                                                                |

⑤Parani と通信させる PC にて、スタートボタンから「デバイスとプリンター」を開きます。

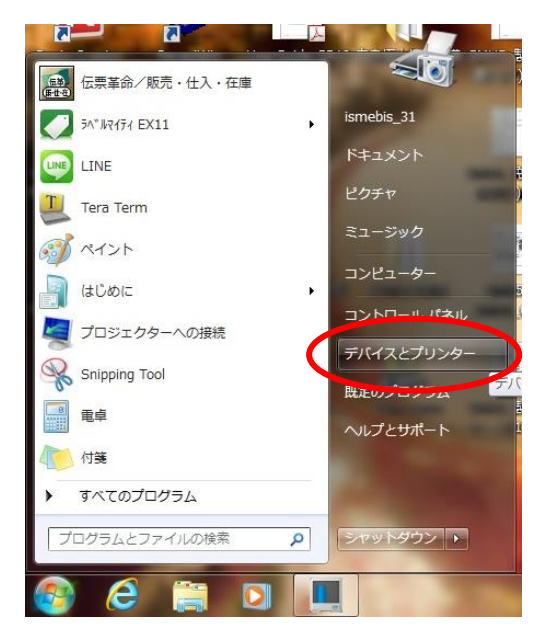

| ⑥出てきたウィンドウにて、 | 「デバイスの追加」 | をクリ | ックします。 |
|---------------|-----------|-----|--------|
|---------------|-----------|-----|--------|

|                                                                                                    |                                                                    |                                             | 1000                           |                                  |                   |     |                                     |                    | x |
|----------------------------------------------------------------------------------------------------|--------------------------------------------------------------------|---------------------------------------------|--------------------------------|----------------------------------|-------------------|-----|-------------------------------------|--------------------|---|
| C                                                                                                    | コントロール パネル                                                         | ・・ ハードウェアと                                  | サウンド 🕨 デバ・                     | イスとプリンター 🕨                       |                   |     | デバイスとプリンタ・                          | ーの検索               | P |
| デバイスの追加                                                                                                    | プリンターの追加                                                           | 1                                           |                                |                                  |                   |     |                                     | -                  | 0 |
| <ul> <li>デバイス (2)</li> <li>レンジョン</li> <li>ISMEBIS_DELL<br/>_05</li> <li>プリンターと</li> <li>Adobe PDF</li> </ul> | USB Optical<br>Mouse<br>FAX (10)<br>Brother<br>HL-5350DN<br>series | Brother<br>HL-5350DN<br>series (1 그 년<br>-) | Brother<br>HL-5380DN<br>series | Brother<br>MFC-6490CN<br>Printer | EPSON<br>LP-S7100 | Fax | Microsoft XPS<br>Document<br>Writer | OneNote 201<br>に送る | E |
| 12                                                                                                    | 個の項目                                                               |                                             |                                |                                  |                   |     |                                     |                    |   |

⑦ウィンドウが出てきて、周辺にある Bluetooth 機器などが検索されます。

先ほど待機状態にしておいた Parani も表示されるはずですので、それを選び、「次へ」。

| ● 『デバイスの追加                                         | ×           |
|----------------------------------------------------|-------------|
| このコンピューターに追加するデバイスの選択<br>新しいデバイスは随時検索され、ここに表示されます。 |             |
| SD1000v2.0.8-16AA26<br>Bluetooth<br>その他            |             |
| Windows でデバイスが検出されない場合の対処方法                        | 次へ(N) チャンセル |

※Parani が表示されない場合は:

- ・パソコンの Bluetooth 機能自体がオフになっていなかを確認します。
- ・手順④がうまくできており Parani が待機状態になっているか確認します。
- ・専用の Bluetooth スタックソフトウェアである場合、検索の方法が異なる場合があります。

⑧下記のウィンドウが表示される場合は、「デバイスのペアリングコードの入力」を選びます。

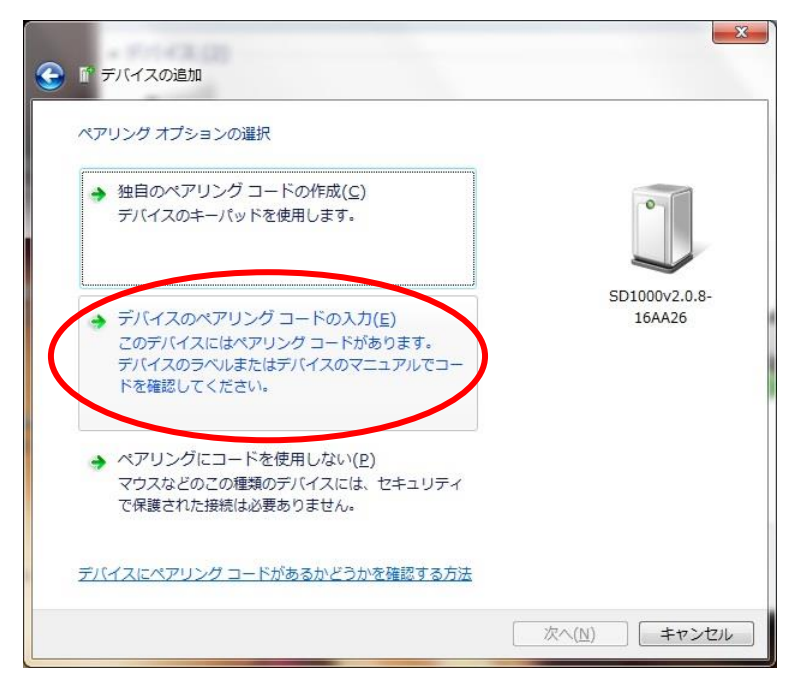

⑨Parani に設定してあるペアリングコード (PIN) を入力し、「次へ」。※デフォルトでは「1234」です。

|                                                             | x                       |
|-------------------------------------------------------------|-------------------------|
| デバイスのペアリング コードを入力<br>これにより、正しいデバイスと接続していることが確認されます。<br>1234 | •                       |
| こことは アノイ 人上 いっか くれ じい らか、 または アノイ 人 に 小風の 香焼 に 記載 されています。   | SD1000v2.0.8-<br>16AA26 |
| デバイスのペアリングコードが見つからない場合                                      |                         |

⑩下記のような表示になったら、「閉じる」をクリックします。

閉じたあと、大抵の場合 Windows が自動でドライバーをインストールし始めます。しばらくかかることがありますので、その場合は何もせずしばらく待機しておきます。

| このデバイスは、このコンビューターに正常に追加されました<br>Windows で現在ドライバーを確認中であり、必要に応じてそれらを<br>インストールします。デバイスが使用できるようになる前に、この<br>処理の完了を待たなければならない場合があります。 | 0                       |
|----------------------------------------------------------------------------------------------------|-------------------------|
| このデバイスのインストールが正しく完了したことを確認するに<br>は、[ <u>デバイスとプリンター</u> ] でこのデバイスを参照してください。                                                       | SD1000v2.0.8-<br>16AA26 |
|                                                                                                    |                         |
|                                                                                                    |                         |
|                                                                                                    |                         |
|                                                                                                    | <u>閉じる(C)</u>           |

⑪うまくいくと、下記のような表示となります。

※ただし、この時点では単に PC に情報が登録されただけで、まだ Parani との接続自体はなされていません。

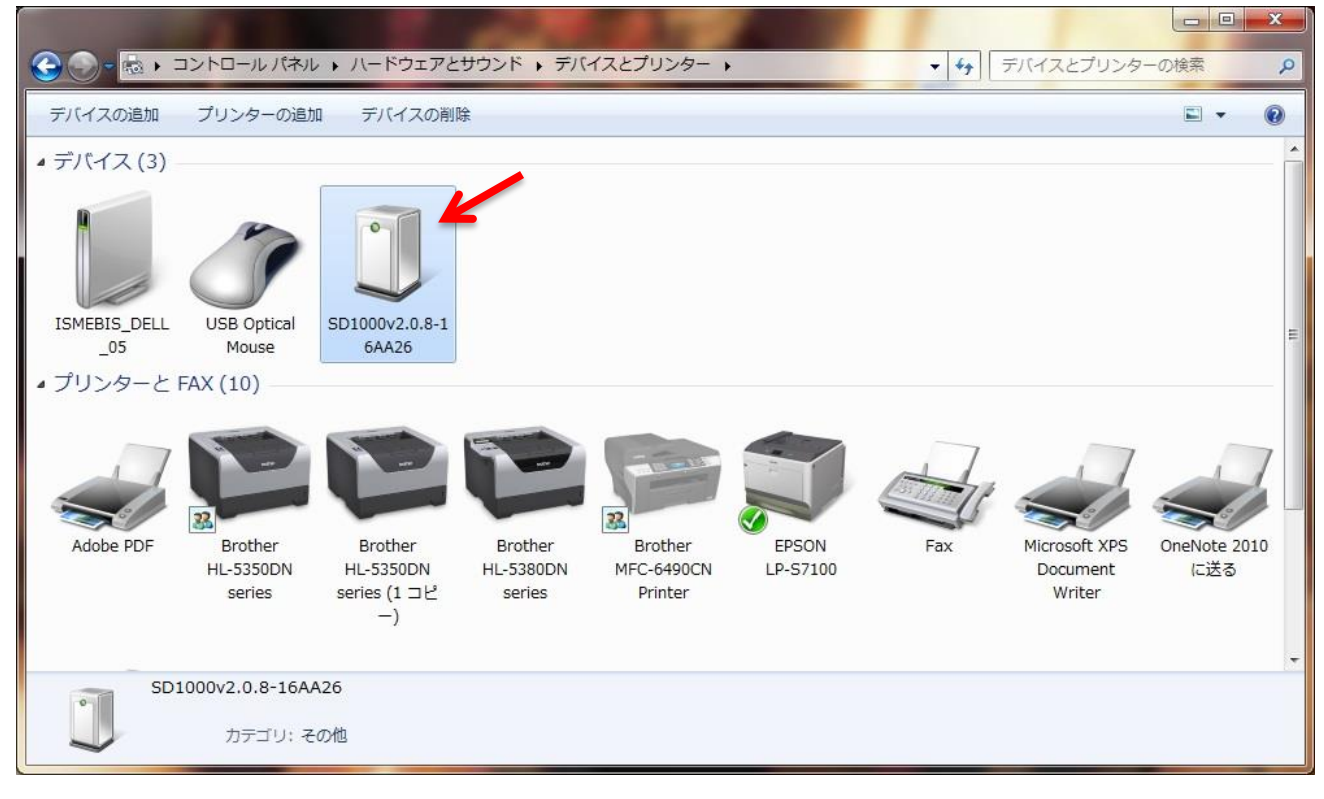

⑫追加された Paraniのアイコンを<u>右</u>クリックし、「プロパティ」を確認してみましょう。

| デバイスの追加                          | プリンターの追              | レ ト ハートワェアで<br>加 デバイスの削 | ビザワント ・ ナハイスとフリンター ・                          |
|----------------------------------|----------------------|-------------------------|-----------------------------------------------|
| ・デバイス (3)<br>ISMEBIS_DELL<br>_05 | USB Optical<br>Mouse | 5D1000v2.0.8<br>6AA26   | ショートカットの作成(S)<br>トラブルシューティング(T)<br>ニパースの制作(V) |
| Jリンターと F                         | AX (10)              | (                       | プロパティ(R)                                      |

⑬出てきた画面で「サービス」のタブをクリックします。

この Bluetooth 接続に割り当てられた COM ポートの番号が確認できます。

確認できたら、OKを押してウィンドウを閉じてしまってけっこうです。

| ③ SD1000v2.0.8-16AA26のプロパティ                                                                                                    |
|----------------------------------------------------------------------------------------------------|
| 全般 ハードウェ サービス Juetooth                                                                                                    |
| Exact France Construction<br>この Bluetooth デバイスは、次のサービスを提供します。サービスを使用するに<br>はチェック ボックスをオンにしてください。<br>Bluetooth サービス<br>▼ シリアル ポート (SPP) 'Generic Serial'<br>COM4 |
|                                                                                                    |
|                                                                                                    |
|                                                                                                    |

⑭この COM ポートを開き、実際に Parani への接続をさせます。

この例では、TeraTerm というソフトを使って、COM ポートとのやり取りをさせてみます。 ※実際にお使いになる予定のソフトウェアを使って COM ポートをオープンさせてください。

| Tera Term: 新し | い接続                                                         | × |
|---------------|-------------------------------------------------------------|---|
| © TCP/IP      | ホスト(丁): myhost.example.com                                  | - |
|               | □ ヒストリ( <u>0</u> )     TCPボート#( <u>P</u> ): 22     □ Telnet | ] |
|               | ◎ <u>s</u> sh sshバージョン(V): <mark>ssh2</mark> •              | ] |
|               | ◎その他 プロトコル(©) UNSPEC •                                      | 3 |
| © 5777        | ポート( <u>R</u> : COM4: Bluetooth リンク経由の標準: ・                 | • |
| (             | OK キンセル ヘルプ(H)                                              |   |

⑮COM ポートをオープンさせました。

この時ようやく、Parani は接続状態になります(LED も Connect 状態を示す)。

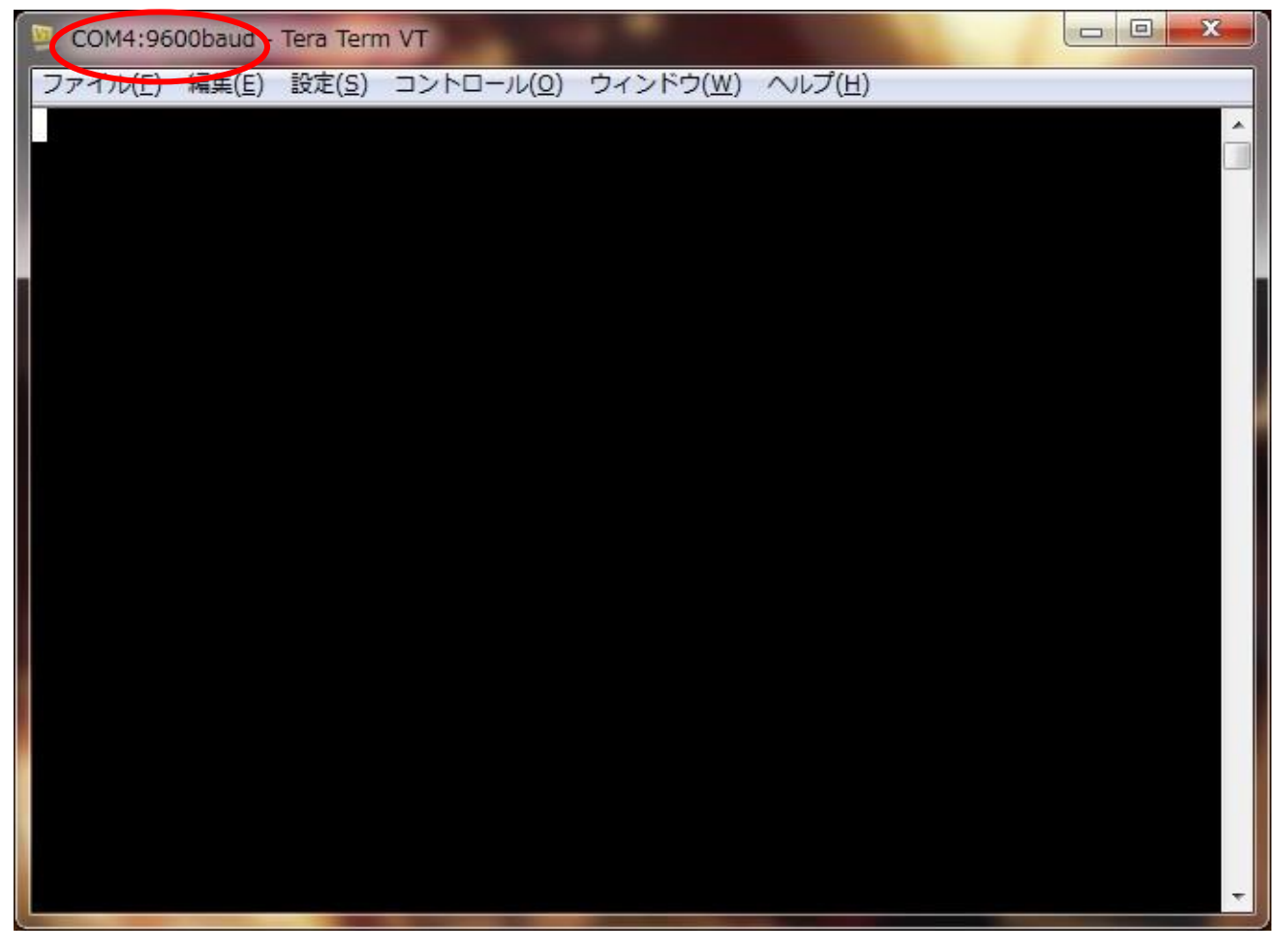

もし接続が切れた場合でも再度接続待機状態に戻るようにする(いつでも PC から接続できるようにし ておく)ためには、再度設定用 PC に Parani を繋ぎ、ParaniWIN の「Device Setting」画面にて MODE2 へ変更後、Apply を押してください。常時接続を待機するようになります。